## Como abrir um dossiê digital de atendimento a distância?

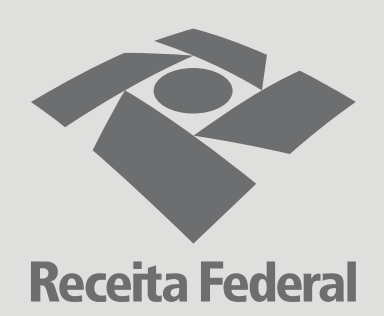

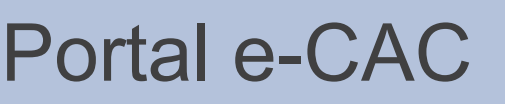

Acesse o Portal e-CAC utilizando seu certificado digital;

Clique em "Legislação e processo" e depois em "Processos digitais (e-Processo)";

Clique em "Abrir dossiê de atendimento";

## Formulário DDA

Preencha todos os campos do formulário de dossiê digital de atendimento;

Para obter o código da UA, clique no link ou no ícone de interrogação;

No documento que se abre, copie o código associado ao seu Estado de domicílio.

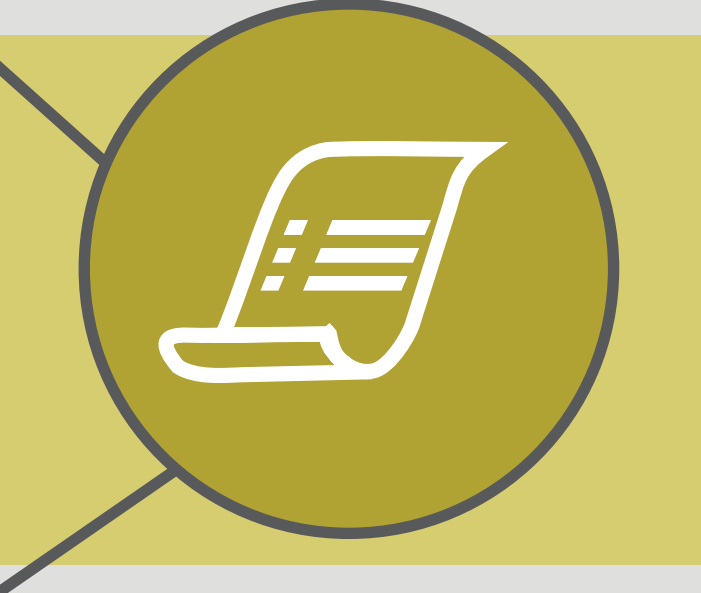

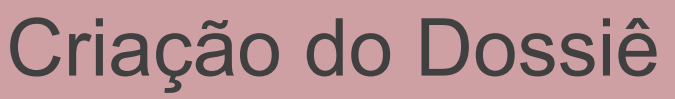

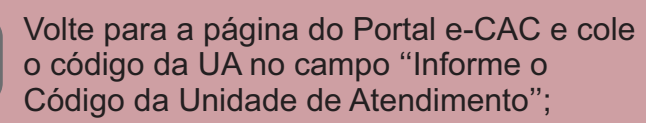

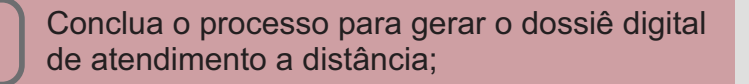

Pronto! Agora você já pode fazer a juntada de documentos digitais.